To properly download PDFs and the HTML source package you need to set your preferences up in Google Chrome.

1. Open Chrome

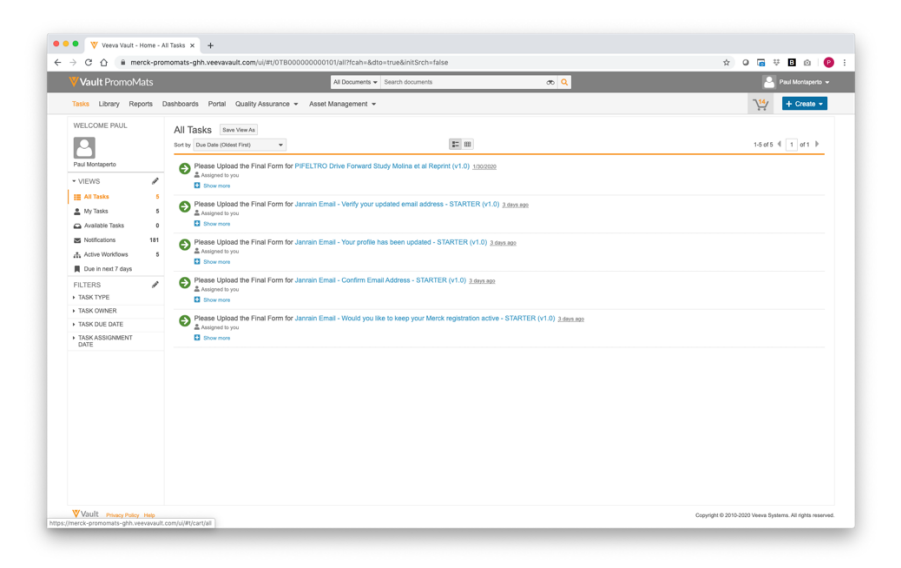

2. At the top right, click 🕕 , then **Settings** 

| Vault PromoMats                                                                                                    |                                                                                                    | All Documents - Search documents                   | æ Q                                            | New Tab                                   |          | ×T        |   |
|----------------------------------------------------------------------------------------------------|----------------------------------------------------------------------------------------------------|----------------------------------------------------|------------------------------------------------|-------------------------------------------|----------|-----------|---|
| iska Library Reports                                                                                                    | Dashboards Portal Quality Assurance - As                                                                   | set Management 👻                                   |                                                | New Window<br>New Incognito Windo         | w        | NN<br>ONN | 1 |
| ELCOME PAUL                                                                                                    | All Tasks Save View As<br>Sort by Due Date (Oldest Fint)   Please Upload the Final Form for PIFELT         | RO Drive Forward Study Molina et al Reprint (v1.0  | 9 1000000                                      | History<br>Downloads<br>Bookmarks<br>Zeom | - 100% + | CHL       |   |
| VIEWS /                                                                                                    | Assigned to you     Dow mine      Please Updad the Final Form for Jannain     Assigned to you     Dow mine | Email - Verify your updated email address - STAR   | RTER (v1.0) 2.days.ago                         | Print<br>Cast<br>Find<br>More Tools       |          | жр<br>жғ  |   |
| Notifications 181<br>Active Workflows 5<br>Due in next 7 days                                                                              | Please Upload the Final Form for Januari<br>Analysed to you<br>Chow none                                   | Email - Your profile has been updated - STARTER    | R (v1.0) 2.dext.mos                            | Edit<br>Settings<br>Help                  | Cut Copy | Paste     | ( |
| FILTERS Please Upload the Final Form for Janua<br>NASK TYPE  TASK OWNER  Please Upload the Final Form for Janua  Analyse to you  Show more |                                                                                                    | Email - Committemail Address - STARTER (V1.0)      | 2.days.ago                                     | Managed by your organ                     |          |           |   |
| TASK DUE DATE<br>TASK ASSIGNMENT<br>DATE                                                                                                   | Please Upload the Final Form for Janrain     Ansigned to you     Bow more                                  | Email - Would you like to keep your Merck registra | ation active - STARTER (v1.0) <u>3.dmn.aor</u> |                                           |          |           |   |
|                                                                                                    |                                                                                                    |                                                    |                                                |                                           |          |           |   |
|                                                                                                    |                                                                                                    |                                                    |                                                |                                           |          |           |   |

3. Click **Privacy and security** and then **Site Settings**.

| ••          | ● Veeva Vault - )<br>→ C ☆ @ Chr | forne - All Tasks × 🔅 Settings<br>ome   chrome://settings/privac | × +                                                                                                    |   |
|-------------|----------------------------------|------------------------------------------------------------------|----------------------------------------------------------------------------------------------------|---|
| Sett        | ings                             |                                                                  | Q. Search settings                                                                                                    |   |
| *           | People                           |                                                                  | Privacy and security                                                                                                    |   |
| ę           | Appearance                       |                                                                  | Syno and Google services<br>More settings that relate to privacy, security, and data collection                                                                                       | , |
| Q           | Search engine<br>Default browser |                                                                  | Allow Chrome sign-in<br>By turning this off, you can sign in to Google sites like Grnail without signing in to Chrome                                                                 | - |
| U           | On startup                       |                                                                  | Send a 'Do Not Track' request with your browsing traffic                                                                                                    |   |
| Adva        | nced                             |                                                                  | Allow sites to check if you have payment methods saved                                                                                                    | - |
| 0           | Privacy and security             |                                                                  | Preload pages for faster browsing and searching<br>Uses cookies to remember your preferences, even if you don't visit those pages                                                     | - |
|             | Languages<br>Downloads           |                                                                  | Manage certificates<br>Manage HTTPS/SSL certificates and settings                                                                                                    |   |
| e<br>t      | Printing<br>Accessibility        |                                                                  | Manage security keys<br>Reset security keys and create PINs                                                                                                    | , |
| ٩           | 🔧 System                         |                                                                  | Site Settings<br>Control what information websites can use and what content they can show you                                                                                         |   |
| -O<br>Fater | Reset settings                   | 12                                                               | Clear browsing data<br>Clear history, cookies, cache, and more                                                                                                    | , |
| Abou        | t Chrome                         |                                                                  | Languages                                                                                                    |   |
|             |                                  |                                                                  | Language                                                                                                    | Ý |
|             |                                  |                                                                  | Spell check                                                                                                    | - |
|             |                                  |                                                                  | Basic spell check     Consolid spell check     Consolid spell check     Uses the same spell checker that's used in Google search. Text you type in the     browser is sent to Google. |   |

4. Click **Pop-ups and redirects**.

| ●●● ♥ WeakWat-Hears-AlTakia X ● Semon-Statistica. X +<br>← → C △ ● Chome   shome_jbattingstromet: X → ( ■ ● □ |                                                                   |    |  |
|----------------------------------------------------------------------------------------------------|-------------------------------------------------------------------|----|--|
| Settings                                                                                                    | Q Search settings                                                 |    |  |
| 2 People                                                                                                    | Site Settings                                                     | 0  |  |
| Autońii Autońii                                                                                               | All sites                                                         |    |  |
| Appearance                                                                                                    | View permissions and data stored across sites                     | ,  |  |
| Q, Search engine                                                                                              |                                                                   |    |  |
| Default browser                                                                                               | Permissions                                                       |    |  |
| O on startup                                                                                                  | Cookies and site data<br>Allow sites to save and read cookie data | •  |  |
| Advanced   Privacy and security                                                                               | Location     Ask before accessing                                 | •  |  |
| Languages Downloads                                                                                           | Camera<br>Ask before accessing                                    | •  |  |
| Printing                                                                                                    | Microphone Ask before accessing                                   | ,  |  |
| T Accessibility                                                                                               | Motion sensors     Allow sites to use motion sensors              | 5  |  |
| ③ Reset settings                                                                                              | Notifications     Blocked                                         | »  |  |
| Extensions 🖸                                                                                                  | <> JavaScript<br>Allowed                                          | »  |  |
|                                                                                                    | ♣ Flash<br>Ask feat                                               | »  |  |
|                                                                                                    | E Images<br>Show all                                              | »  |  |
|                                                                                                    | Pop-ups and redirects Allowed                                     | ۶. |  |
|                                                                                                    | Ads                                                               |    |  |

5. At the top, turn the setting to **Allowed** 

| Settings                                                                                                    | Q. Search settings |                                                                        |  |
|----------------------------------------------------------------------------------------------------|--------------------|------------------------------------------------------------------------|--|
| Latity       Andit       Andit       Image: Second Second S | C. Excelorery      | A seed<br>A of<br>A of<br>A of<br>A of<br>A of<br>A of<br>A of<br>A of |  |
|                                                                                                    |                    |                                                                        |  |

6. Click **Downloads** and select **Location** to save downloaded files.

| 🔍 🔍 🤍 Veeva Vault - Home - All Tasks 🗙 🏮 Settings  | x +                                                     |                  |
|----------------------------------------------------|---------------------------------------------------------|------------------|
| ← → C ☆ @ Chrome   chrome://settings/downloads     |                                                         | x 0 🖬 🕸 🔯 10 🔞 1 |
| Settings                                           | Q, Search settings                                      |                  |
| 1 People                                           | Downloads                                               |                  |
| Autofil  Autofil  Appearance                       | Location<br>/Users/montaper/Downloads Charge            |                  |
| Q, Search engine                                   | Ask where to save each file before downloading          | •                |
| Default browser     ( <sup>1</sup> ) On startup    | Open certain file types automatically after downloading |                  |
| Advanced *                                         | Printing                                                |                  |
| Privacy and security                               | Printers 🖸                                              |                  |
| Canguages                                          | Google Cloud Print >                                    |                  |
| Countoads     Printing                             | Accessibility                                           |                  |
| * Accessibility                                    | Captions                                                |                  |
| <ul> <li>System</li> <li>Reset settings</li> </ul> | Add accessibility features<br>Open Chrome Web Store     |                  |
| Extensions                                         | System                                                  |                  |
| About Chrome                                       | Use hardware acceleration when available                |                  |
|                                                    | Open your computer's praxy settings                     |                  |
|                                                    | Reset settings                                          |                  |
|                                                    | Restore settings to their original defaults             |                  |
|                                                    |                                                         |                  |